- 1) As students apply for jobs, you can access those job applications in TWO ways:
  - a. You will see all active positions right away when you log into Handshake.

| <b>i i</b> Handshake | <b>Q</b> Search |                                  | 📋 🔍                                            | 💄 🌐 Favorite Schools 🗸 Help 🗸 | Lea Staedtler - |
|----------------------|-----------------|----------------------------------|------------------------------------------------|-------------------------------|-----------------|
|                      |                 |                                  |                                                |                               |                 |
| Home                 |                 | Logged in!                       |                                                |                               |                 |
| My Profile           |                 |                                  |                                                |                               |                 |
| Company Profile      |                 | Ost a Job                        | • Request an Interview                         | Create an Event               |                 |
| Postings             |                 | শ্থি Jobs                        | 쉽 Interview Schedule<br>Postings               | Upcoming Events               |                 |
| Jobs                 |                 | Earthan Approved Marcin South    | You can access<br>activate jobs right          | You have not RSVP'd to        |                 |
| Relationships        |                 |                                  | from the login page.<br>You have not requested | any upcoming events.          |                 |
| Search Students      |                 | Earthan Decign Freefetant        | any on campus<br>interviews yet.               |                               |                 |
| Schools              |                 | <del>11.28</del>                 |                                                |                               |                 |
| Contacts             |                 | Eathan Constant Charles Approved |                                                |                               |                 |
| Campus               |                 | Approved Neuropher 10            |                                                |                               |                 |
| Events               |                 |                                  |                                                |                               |                 |
| Interviews           |                 |                                  |                                                |                               |                 |
| Fairs                |                 |                                  |                                                |                               |                 |

b. If you are looking for expired positions, click on Jobs on the left and then filter for Expired positions.

| <b>Handshake</b> | Q Search                                                                    | î              | i 🥹 🖁      | <b>- ()</b> F | avorite Schools 🚽 🛛 Help 🕇 | Lea Staedtler - |
|------------------|-----------------------------------------------------------------------------|----------------|------------|---------------|----------------------------|-----------------|
| Home             | Jobs viewing all ternam College - Career and Community Engagement jobs Edit | this           | Type t     | o search      | Search                     | Create Job      |
| My Profile       | Active Expired All Declined Not Posted Divisions -                          |                |            |               | VIEW BY                    | School Job      |
| Company Profile  | □ ID ‡ Job ‡                                                                | Applicants 🕄 🗘 | Schools \$ | Created A     | Type ‡                     | Status          |
| Postings         | 3284704 Connect 192 Internship Program                                      | <b>å</b> 4     | 1          | 11/8/2019     | Internship                 | 1               |
| Jobs             | 3264202 Ackerman Nichelson Tellonship                                       | <b>å</b> 10    | 1          | 11/1/2019     | Fellowship                 | 1               |
|                  | 3040926 Boincole Scholarship Earthan Application                            | <b>å</b> 2     | 1          | 8/28/2019     | Fellowship                 | 1               |
| Relationships    | 2946504 Briver for First Year Sominar Blass Trips 3528                      | <b>å</b> 0     | 1          | 8/5/2019      | On Campus Student Emp      | loyment 1       |
| Search Students  | 2771898 Peer Career Ceach 0550                                              | <b>å</b> 7     | 1          | 5/31/2019     | On Campus Student Emp      | loyment 1       |
| Schools          | 2228085 Ackerman Nicholson Tellonship                                       | <b>å</b> 6     | 1          | 12/6/2018     | Fellowship                 | 1               |
| Contacts         | □ 2065390 <del>- 8</del>                                                    | <b>4</b> 29    | 1          | 10/10/2018    | Internship                 | n               |

## 2) Select the position and click on review applicants

| #825468 TEST                                                        |                   |                                 |          |                    |   |                                                                                                    | Job Details    | Edit  | Applicants |  |  |  |
|---------------------------------------------------------------------|-------------------|---------------------------------|----------|--------------------|---|----------------------------------------------------------------------------------------------------|----------------|-------|------------|--|--|--|
| Job Preview job posting                                             | A                 | pplicants<br>Review 1 Applicant | 5        | Posted to 1 School |   |                                                                                                    |                |       |            |  |  |  |
| Duplicate job     View profiles and download application documents. |                   |                                 |          |                    |   | <ul> <li>1 expired posting</li> <li>This job was live to students until December 08, 2017 at 12:03pm.</li> </ul> |                |       |            |  |  |  |
| School -                                                            | Applications<br>÷ | Last Update ÷                   | Status ÷ | Comments<br>÷      |   | 1                                                                                                    | Target More Sc | hools |            |  |  |  |
| Earlham College                                                     | 1                 | Expired 2 years ago             | Expired  | 0                  | = | Labels                                                                                                    |                |       |            |  |  |  |
|                                                                     |                   |                                 |          |                    |   |                                                                                                    |                |       |            |  |  |  |

3) You can download the applicant packages either in bulk or one at a time. You can message students through here as well:

| handshake                | Q Search                   |                                                                                                    | 🛗 🗨 占 🥝 Help+                                                      |
|--------------------------|----------------------------|----------------------------------------------------------------------------------------------------|--------------------------------------------------------------------|
| Home                     | #863410 TEST               |                                                                                                    | Job Details Edit Applicant                                         |
| ( Earlham College - C    |                            | How would you rate our new applicant management page?                                                                                    | ×                                                                  |
| Jobs                     | Ability/to filter/by:      | 1.ScientApplicant                                                                                                    |                                                                    |
| RELATIONSHIPS            | Filters Status CLEAR Major | Showing All Applicants at Your Schools EDIT 2. Click Download Applicant<br>packages for: Resume,<br>Covert efter required                | Bulk Actions possible   Export CSV                                 |
| Students                 | Keyword                    | Exclude Students That Do Not Match<br>School Year or Graduation Date Minimum oPA<br>OR Message Applicants                                | 쉽 Export Documents                                                 |
| Q Contacts               | Categories ^               | Major     Lework Authorization Status                                                                                                    |                                                                    |
| CAMPUS                   | Status                     | <ul> <li>To para delected clear selection message applicants Dominida applicant rackages</li> <li>Earlham College III Colling</li> </ul> | Add Label<br>Remove Label                                          |
| [] Interviews<br>음 Fairs | Declined (1)     View all  |                                                                                                    | Download Applicant Packages: Zip<br>Download Applicant Data to CSV |
| other<br>Surveys         | Label                      |                                                                                                    | Mark Applications as Hired<br>Mark Applications As Declined        |

4) To hire a student, choose either *Hired* or *Declined* under the status field. Making this choice **DOES NOT** automatically email the student about their hiring status. You will need to reach out to the student to confirm/decline the job.

| 🔒 handshake                               | Q Search |                          |   |                                                                                          |                    |                                |                                                         | 台                      |             | 🥥 Help-                                                    |  |  |
|-------------------------------------------|----------|--------------------------|---|------------------------------------------------------------------------------------------|--------------------|--------------------------------|---------------------------------------------------------|------------------------|-------------|------------------------------------------------------------|--|--|
| 🕋 Home                                    | #8       | 363410 TEST              |   |                                                                                          |                    |                                |                                                         |                        | Job Details | Edit Applicants                                            |  |  |
| Earlham College - C<br>POSTINGS<br>역 Jobs |          |                          |   | How wo                                                                                   | uld you rate our i | new applicant management page? | <b>0</b>                                                |                        |             | ×                                                          |  |  |
| RELATIONSHIPS<br>TR Students<br>Chools    |          | Filters CLEAR            |   | Showing All Applicants at Your Schools     EDIT       Exclude Students That Do Not Match |                    |                                | Choose either Hired or Declined<br>DO NOT leave Pending |                        |             | <ul> <li>Export CSV</li> <li>같 Export Documents</li> </ul> |  |  |
| CAMPUS                                    |          | Categories Status        | ^ | First                                                                                    | Last ‡             | School :<br>Earlham College    | Preferences :                                           | Status :<br>Declined - |             | Date :<br>07/20/17                                         |  |  |
| Fairs<br>OTHER                            |          | Declined (1)<br>View all | ^ |                                                                                          |                    |                                |                                                         | Pending<br>Hired       |             |                                                            |  |  |

5) Finally check in with your newly hired students if they have completed all their tax paperwork with HR. You can also see the status of their tax paperwork in the Student Directory in The Heart. If they have not completed their documents, send them to HR. **They cannot start their position until they have submitted their paperwork**.